## **Om navigering i appen (App)**

Fra **startsiden** kan du lett se de funksjoner som er felles for dine barn. Du kan  $trykke \ på$  tjenestene via startsiden.

Fra startsiden, samt fra menyen oppe i høyre hjørne, får du tilgang til de funksjoner som er felles for dine barn. Når du velger å *trykke på en funksjon* blir innholdet for hvert barn presentert med en farge og et ikon med første bokstav i barnets navn.

Fra startsiden kan du også velge å navigere til funksjoner som gjelder kun et barn og funksjoner i bruk på den enheten som barnet er plassert på. *Du sveiper til høyre eller venstre*. Under hvert enkelt barn kan det finnes flere funksjoner enn de som vises på startsiden, siden startsiden bare inneholder det som er felles for alle barna.

**På de ulike sidene** er det også mulig å navigere mellom sider ved å bruke *navigasjonspilene* samt *tilbakepilen i øvre venstre hjørne*. Har du navigert til en ny side via menyen og deretter klikker på tilbakepilen kommer du tilbake til startsiden.

På en enhet med Android operativsystem kan du benytte den innebygde tilbakepilen for å navigere til foregående skjermbilde.